## Assemblées Générales par Visio-conférence

Procédure d'installation de l'application de Visio-conférence GoToMeeting sur votre PC, Tablette ou Téléphone portable.

1. Cliquez sur le lien de téléchargement reçu (dès maintenant si vous voulez)

(du type « Vous n'utilisez pas encore GoToMeeting ? Téléchargez l'application dès maintenant et soyez prêt pour votre première réunion : *[lien souligné à cliquer sur l'invitation pour lancer l'installation, exemple : <u>https://global.gotomeeting.com/install/0000000</u>] » )* 

2. Selon votre navigateur internet : cliquez sur Exécuter et/ou Enregistrer ou Installer pour lancer l'installation de l'application

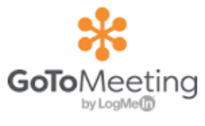

Pour plus de détails :

- > <u>Sur Ordinateur/PC :</u>
- Internet Explorer C : cliquez sur Exécuter dans la boîte de dialogue qui s'affiche au bas de la fenêtre.

| (2) (2) Mass Calculation International Law Yorked |                                                                                                    | - à Leathir, Inc. 100 C                                    | Search_        | - 0 X                                    |
|---------------------------------------------------|----------------------------------------------------------------------------------------------------|------------------------------------------------------------|----------------|------------------------------------------|
| GeTablacting Download ×                           |                                                                                                    |                                                            |                |                                          |
| GoTo Meeting 🕬                                    |                                                                                                    |                                                            |                | SUPPORT                                  |
|                                                   | Run GoToMeeting                                                                                                    | Installer                                                  |                |                                          |
|                                                   | The download should automatically begin in a few seconds,<br>Unable to download? See if it's air                                                  | but if not, please restart the download.<br>eady installed |                |                                          |
|                                                   | **                                                                                                    | هڙ.                                                        |                |                                          |
|                                                   | After drawnloading, click to run GoTeMM<br>GoTeMeeting will start automatically at                                                                | eeting installer.exe.<br>Invinitalistics.                  |                |                                          |
| Mond Un. Seems of Service – Privacy Policy        | Click B<br>Gotom                                                                                                    | un to start<br>feeting Installer,                          |                | C2C51 Lightin, Inc. All rights reserved. |
|                                                   | De you wont to num or some <b>GeToMeeting Installer are</b> from <b>Tearch pelgacions?</b><br><b>*</b> This type of The could have your computer. | Run .                                                      | K<br>See Canod |                                          |

Google Chrome
 : cliquez sur GoToMeeting Installer.exe dans la barre de téléchargement qui se trouve au bas de la fenêtre. Si vous y êtes invité, cliquez sur Exécuter.

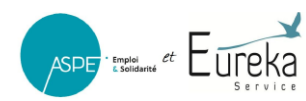

Assemblées Générales par Visio-conférence

| Sofulleering Download × +                                            |                                                                                                    |                                                   | -                       | 0 ×         |
|----------------------------------------------------------------------|----------------------------------------------------------------------------------------------------|---------------------------------------------------|-------------------------|-------------|
| ← → C   LogMein, Inc. [05]   https://global.gotomeeting.com/install  |                                                                                                    | Q 👷 🔿 🖂 🗆                                         |                         | 0           |
| III Apps 📙 LogMein 💿 Podia 🔚 JRA Board 💥 Wiki - Home 🔚 Team backlogs | 🚦 Product Docs 🛷 Jira issues 🔮 My real teams 📙 Upcoming releases                                                                | s 🗅 Change builds 🔝 GolloMarket plans 📑 Community | y 📙 Salesforce          |             |
| CoTo Meeting II                                                      |                                                                                                    |                                                   |                         | SUPPORT     |
| Tix a                                                                | Run GoToMeeting Installer                                                                                                    | Second.                                           |                         |             |
|                                                                      | After downloading, click to run <b>GolfaMeeting Installences</b> ,<br>GolfaMeeting will start automatically after installation. |                                                   |                         |             |
|                                                                      | Questions? Ask the community<br>Need help? Get support                                                                          |                                                   |                         |             |
| Click GoToMeeting<br>Installer to begin.                             |                                                                                                    |                                                   | 02019 LagMein, Inc. All | igts rouned |
| ● GoToMeeting Insta <sub>D</sub> e. ^                                |                                                                                                    |                                                   | 5                       | how all     |

 Mozilla Firefox : cliquez sur Enregistrer le fichier, puis sur l'icône de téléchargement qui se trouve dans la barre en haut de la fenêtre. Sélectionnez ensuite GoToMeeting Installer.exe dans le menu déroulant. Si vous y êtes invité, cliquez sur Exécuter.

|                                | Contracting Devoted X +                     | to but perturbating com/ontal                                                                                                    |                                                  |                               | - 0 ×                                                                                                    |
|--------------------------------|---------------------------------------------|----------------------------------------------------------------------------------------------------|--------------------------------------------------|-------------------------------|----------------------------------------------------------------------------------------------------|
|                                | <b>≑GoTo</b> Meeting∃ <sub>mo</sub>         |                                                                                                    | Click Save File in the dialog box in the center. | GoToMeeting Installer to      | a begin.                                                                                                    |
|                                |                                             | Run Goodeneed<br>The second and a second by legit to a two<br>Counting of the second and<br>Counting of the second and<br>Second and Second and<br>Second and Second and<br>Second and Second and<br>Second and Second and<br>And Second and Second and<br>And Second and Second and<br>And Second and Second and<br>Second and Second and<br>Second and Second and<br>Second and Second and<br>Second and Second and<br>Second and Second and<br>Second and Second and<br>Second and Second and<br>Second and Second and<br>Second and Second and<br>Second and Second and<br>Second and Second and<br>Second and Second and<br>Second and Second and<br>Second and<br>Second a | ing Installer                                    |                               |                                                                                                    |
|                                | Read In . Series at Series . Prints Bally . | Questions? And the<br>Many heigh Car                                                                                                    | n anna anna anna anna anna anna anna a           |                               | E2019 ingMain, be, AF rights reasoned                                                                                                    |
| >                              | Sur Tablette ou Té                          | léphone portable                                                                                                    | (smartphoi                                       | 19.52<br>← Go<br><b>1e) :</b> | المعالية المعالية المعالية المعالية المعالية المعالية المعالية المعالية المعالية المعالية المعالية المعالية الم<br>المعالية المعالية المعالية المعالية المعالية المعالية المعالية المعالية المعالية المعالية المعالية المعالية الم<br>المعالية المعالية المعالية المعالية المعالية المعالية المعالية المعالية المعالية المعالية المعالية المعالية الم |
| Suivre les indications et « ir | nstaller » l'application                    | GoToN<br>LogMein, ir                                                                                                    | Neeting                                          | 4.6★<br>23 kevas              | 5 M ou<br>Bibliotrogram<br>Installer                                                                                                    |
| Pour information, sur Playst   | tore (Androïd), cela s                      | e présente de cet                                                                                                    | te façon :                                       | À propos                      | s de l'appli                                                                                                    |
|                                |                                             |                                                                                                    |                                                  | Professio                     | xmet                                                                                                    |

3. Une fois l'application installée : <u>pas besoin de l'ouvrir</u> et fermez la fenêtre. Rendez-vous ensuite sur la procédure « Rejoindre la Visioconférence » quelques minutes avant l'heure du CA.